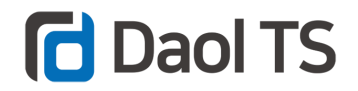

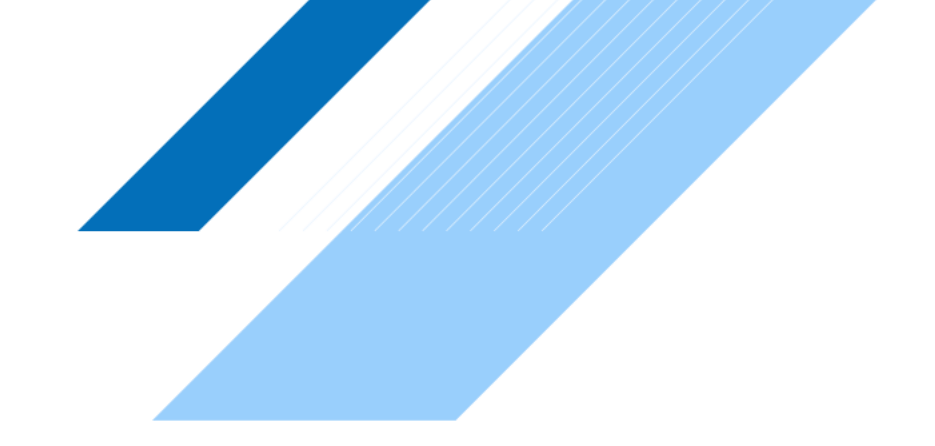

## PANW 신규 파트너 등록 가이드

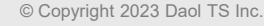

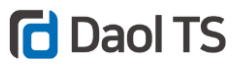

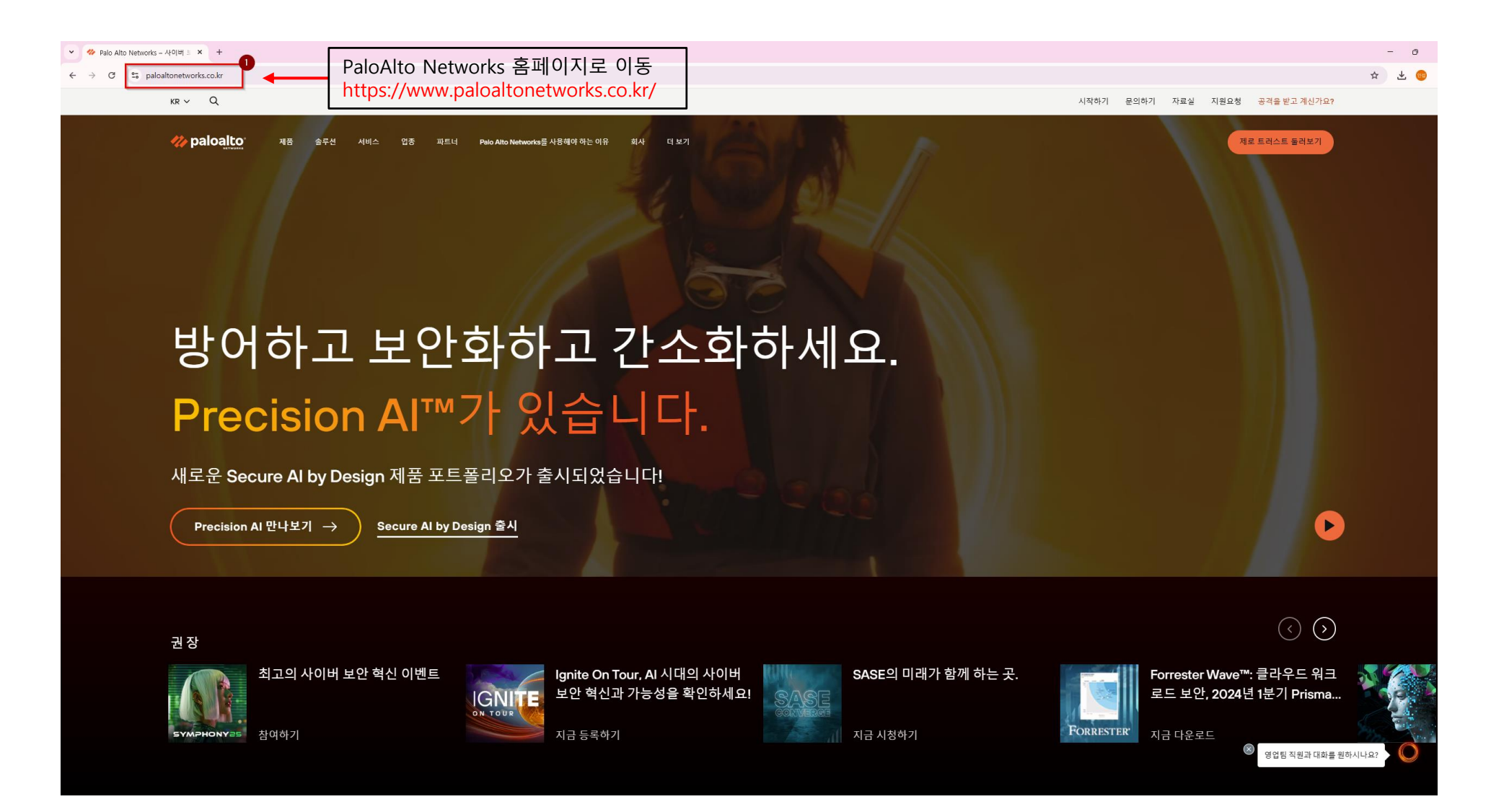

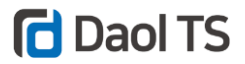

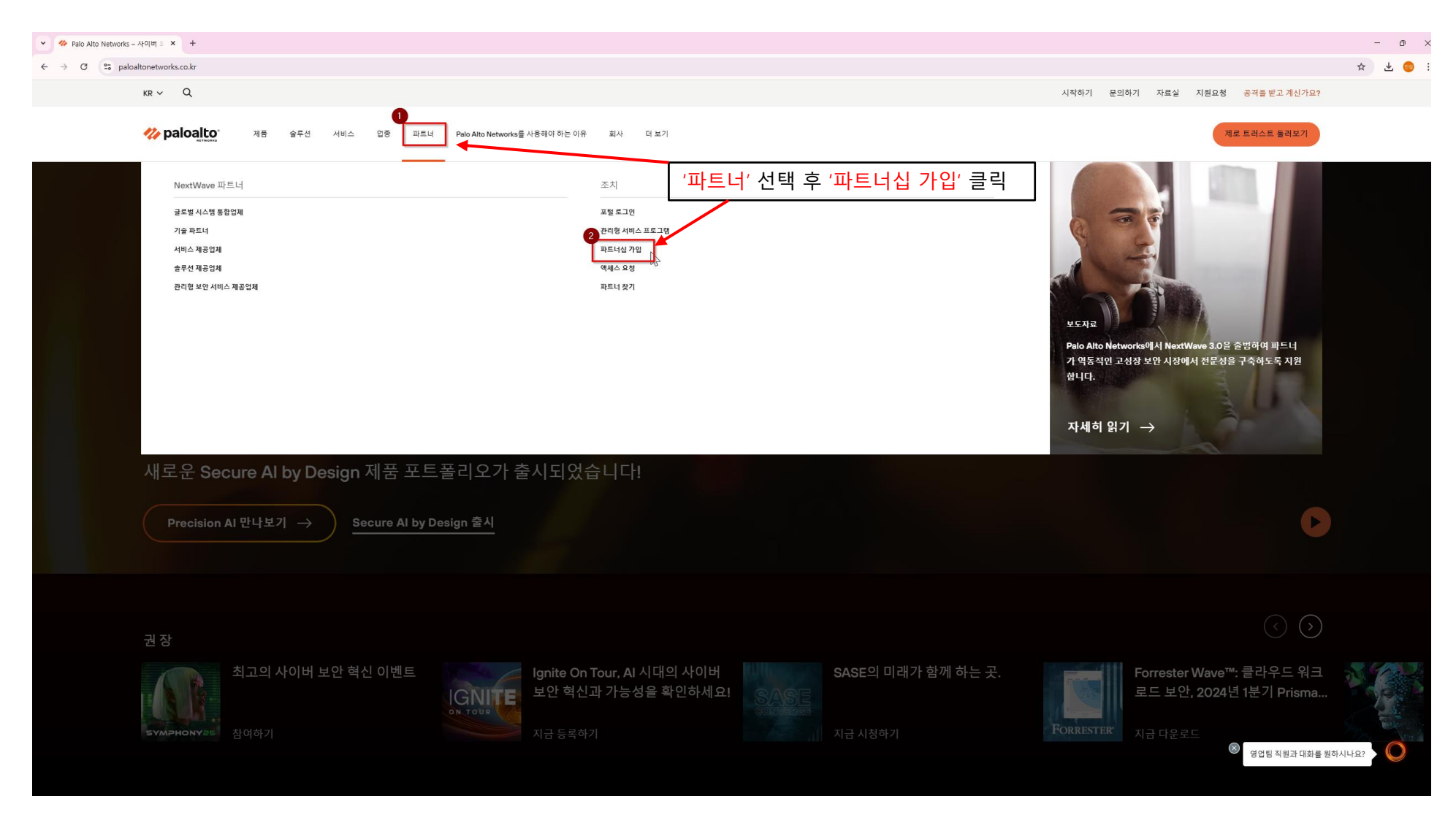

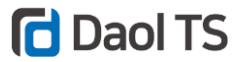

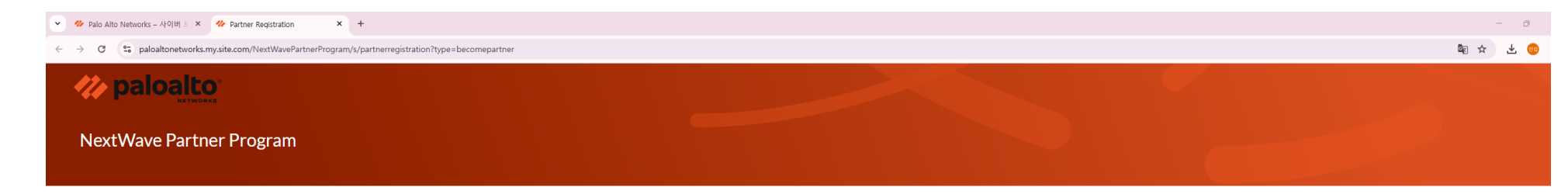

Thank you for your interest in joining our NextWave Partner Program. To address the complex needs of today's customers we offer several unique partner paths. Please select the partner path you are interested in:

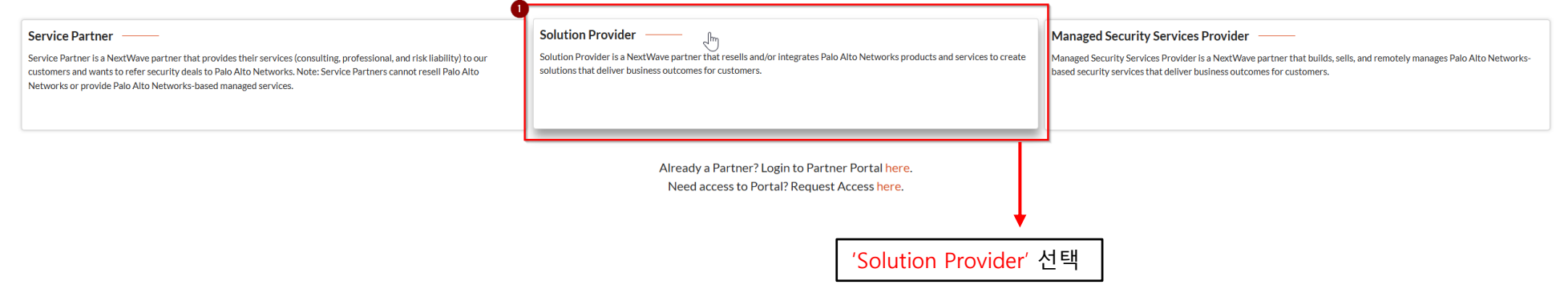

4

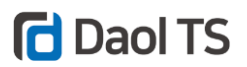

| Palo Alto Networks – A(OIH) × W Partner Registration × +                         |                               |                                         | -        |
|----------------------------------------------------------------------------------|-------------------------------|-----------------------------------------|----------|
| C > C 2. paloatinetworks.my.stec.com/vextwaverattrerrogram/s/partnerregistration | rtype=becomepartner           |                                         | ag 17 3  |
| POROCILEO                                                                        |                               |                                         |          |
| NextWave Partner Program                                                         |                               |                                         |          |
|                                                                                  | Enter Basic                   | Information Verify Email Select Account |          |
|                                                                                  | <b>9</b>                      |                                         |          |
|                                                                                  | Contact Information           |                                         |          |
|                                                                                  | * First Name:                 | Last Name: Chung                        |          |
|                                                                                  | 15mil                         |                                         |          |
|                                                                                  | insub.chung@daolts.co.kr      | +821064717001                           |          |
|                                                                                  | Company Information           |                                         |          |
| Contact Information' 및 'Company Information' 기양 후                                | Legal Company Name:           | Locale Company Name (Optional):         |          |
| ontinue' 클릭                                                                      | DaoITS                        |                                         |          |
|                                                                                  | DBA Company Name (Optional):  | Address Line 1:                         |          |
| Contact Information -> Contact 실무 담당자 정보]                                        |                               | 126 Taeheran Ro                         |          |
| Company Information -> 등록 회사 정보]                                                 | • City:                       | *Country                                |          |
|                                                                                  | Seoul                         | South Korea                             | <b>~</b> |
|                                                                                  | *State                        | *Zip Code:                              |          |
|                                                                                  | Soul-t'ukpyolsi               | • 06234                                 |          |
|                                                                                  | Do you have a valid website?: |                                         |          |
|                                                                                  |                               |                                         |          |
|                                                                                  |                               | ✓ 로봇이 아닙니다.                             |          |
|                                                                                  |                               | 59-22-29K                               |          |
|                                                                                  |                               | Continue                                |          |
|                                                                                  |                               |                                         |          |

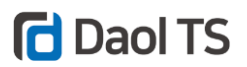

| C 😂 C 😂 paloaltonetworks.my.site.com/NextWavePartnerProgram/s/partnerregistration?type=becomepartner                                                                                                    | ± 🐵 : |
|----------------------------------------------------------------------------------------------------|-------|
| NextWave Partner Program                                                                                                    |       |
| Enter Basic Information Verify Email Select Account                                                                                                    |       |
| Contact Information                                                                                                    |       |
| *First Name     *Last Name       Insub     Chung                                                                                                    |       |
| Please select address                                                                                                    |       |
| Address as Enterest<br>한 126 Taeberan Ro<br>Secul, Soul-Yukyvold, 06234,<br>Suggested Addresses:<br>2<br>Suggested Addresses:                                                                                                    |       |
| City: Country                                                                                                    |       |
| *State *Zip Code:<br>Soul-tukpyolsi 		 06234                                                                                                    |       |
| Yes                                                                                                    |       |
| 도 프로 이 아닙니다. Representation Representation Representatio Representation Representation Representation Represe |       |

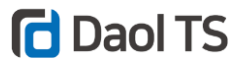

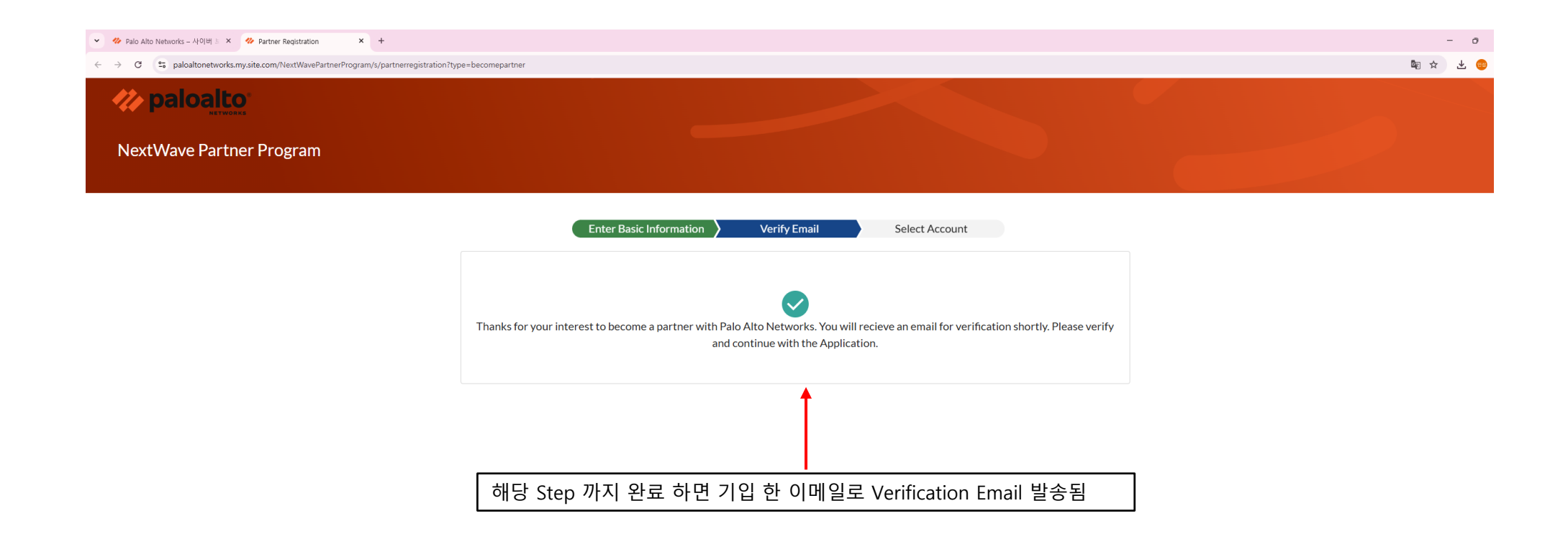

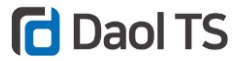

## Verification link for Palo Alto Networks Partner Application

 Do Not Reply <donot-reply@paloaltonetworks.com>

 받는 사람
 ○ 정인섬

 ① 이 메시지가 표시되는 방식에 문제가 있으면 여기를 클릭하여 웹 브라우저에서 메시지를 확인하십시오.

 통철
 메시지를 한국어(으)로 번역

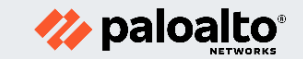

## **Greetings from Palo Alto Networks!**

Tap the button below to confirm your email address and continue with your Application. If you didn't request to become a partner with Palo Alto Networks, you can safely delete this email.

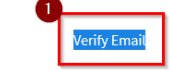

If that doesn't work, copy and paste the following link in your browser: https://paloaltonetworks.my.sile.com/NextWavePartnerProgram/s/partnerapplication? appcontact=rgcxIY82PJ5CzHcDX1YV/IsDEBn1kUFnkyyO0/CqUZI/nDa3X+cD/F9Ce1aSOHFR

Best Regards, Palo Alto Networks Next Wave Team

You received this email because we received a request for becoming a partner. If you didn't request to become a partner with Palo Alto Networks, you can safely delete this email.

Copyright © 2023 Palo Alto Networks. All rights reserved. Palo Alto Networks, 3000 Tannery Way, Santa Clara, CA 95054, United States

© Copyright 2023 Daol TS Inc.

전달 받은 메일에서 'Verify Email' 클릭

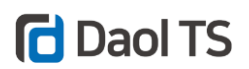

| ✓ <sup>4</sup> / <sub>2</sub> Palo Alto Networks – APO[H] ≥ × <sup>4</sup> / <sub>2</sub> Partner Registration × <sup>4</sup> / <sub>2</sub> PartnerApplication × <sup>4</sup> / <sub>2</sub> + | - 0      |
|----------------------------------------------------------------------------------------------------|----------|
| ← → C 🔹 paloaltonetworks.my.site.com/NextWavePartnerProgram/s/partnerapplication?appcontact=rgcxlY82PJ5CzHxDX1YyV1sDEBn1kUFnlyyQ0%2FCqUZf%2FnDa3X%20cDfF9Ce1aSOHFR                              | Ba ↔ 🕹 🤐 |
| paloaito:                                                                                                    |          |
| NextWave Partner Program                                                                                                    |          |

| Select Account                                           | Partner Questionnaire                      | Add Contact        | s Review Terms & Conditions                                                     |
|----------------------------------------------------------|--------------------------------------------|--------------------|---------------------------------------------------------------------------------|
| Application Information                                  |                                            |                    |                                                                                 |
| Partner Path:<br>Solution Provider                       | Company Name:<br>DaoITS                    |                    | Company Address:<br>126 Taeheran Ro,<br>Seoul, Soul-t'ukpyolsi - 06234          |
| Contact Name:<br>Insub Chung                             | Contact Email:<br>insub.chung@daolts.co.kr |                    | Contact Phone:<br>+821064717001                                                 |
| Contact Information                                      |                                            |                    |                                                                                 |
| We have found records that match the email address you e | entered.                                   |                    |                                                                                 |
| Name                                                     | ∽ Email                                    | ✓ Company Name     | ✓ Company Address ✓                                                             |
| O Insub Chung                                            | ĭnsub.chung@daolts.co.kr                   | DaoITS Co., Ltd    | 14F Daegone Bidg, 126 Teheran-ro, Seoul, Soul-t'ukpyolsi, South<br>Korea, 06234 |
| None of these belong to me                               |                                            | 2<br>Next          |                                                                                 |
|                                                          |                                            |                    |                                                                                 |
| Contact Information                                      | on에서 'None of these belo                   | ong to me' 선택 후 'N | <mark>Next</mark> ' 클릭                                                          |

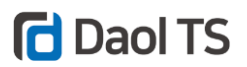

| ✓ Palo Alto Networks – Af0[H]      ×      ✓ Partner Registration | × * PartnerApplication × +                                                                                                    |                                                                                                    |                                                                         | - 0      |
|------------------------------------------------------------------|----------------------------------------------------------------------------------------------------|----------------------------------------------------------------------------------------------------|-------------------------------------------------------------------------|----------|
| ← → C ts paloaltonetworks.my.site.com/NextWavePa                 | rtner#rogram/s/partnerapplication?appcontact=rgcxlY82PJ5CzHxDX1YyV1sDEBn1kL                                                                                              | rnkyyQU%zrLqUzt%2FnDa3X%20cD1H9CeTaSOHFR                                                              |                                                                         |          |
|                                                                  |                                                                                                    |                                                                                                    |                                                                         |          |
| NextWave Partner Program                                         |                                                                                                    |                                                                                                    |                                                                         |          |
|                                                                  | Select Account                                                                                                    | Partner Questionnaire Add Contae                                                                      | cts Review Terms & Conditions                                           |          |
|                                                                  | Application Information                                                                                                    |                                                                                                    |                                                                         |          |
|                                                                  | Partner Path:<br>Solution Provider                                                                                                    | Company Name:<br>DaoITS                                                                               | Company Address:<br>126 Taeheran Ro,<br>Seoul, Soul +' ukpyolsi - 06234 |          |
|                                                                  | Contact Name:<br>Insub Chung                                                                                                    | Contact Email:<br>insub.chung@daolts.co.kr                                                            | Contact Phone:<br>+821064717001                                         |          |
| arred Distributor (All H (DaolTS Co. LTD)                        | Preferred Distributor or Marketplace                                                                                                    |                                                                                                    |                                                                         |          |
|                                                                  | Preferred Distributor Select an Option                                                                                                    | Additional Distributor                                                                                | Preferred Marketplace  Select an Option                                 | T        |
|                                                                  | None<br>C Platform Co Ltd                                                                                                    |                                                                                                    |                                                                         |          |
|                                                                  | DaoITS Co., Ltd<br>I Cloud Co., Ltd                                                                                                    | ipany have a close personal relationship (spouse, family member; business partner) with anyo          | ne -Select                                                              | <b>v</b> |
|                                                                  | Secucen Co.)td<br>Is any owner, officer, manager, affiliate, or employee of the Company a Government Offici<br>with? (e.g., Any person acting in an official capacity) * | al or have a close relationship to a Government Official of any entity you are or have transacted bu  | sinessSelect                                                            | •        |
|                                                                  | Does or will any Government Official have any financial interest in, or receive any financia                                                                             | l or other benefits from, any agreement involving the Company and Palo Alto Networks?*                | Select                                                                  | •        |
|                                                                  | With respect to any government official or their relatives, have you done any of the follow                                                                              | ing within the past 3 years for the purpose of obtaining or retaining business? $\ensuremath{^\circ}$ | Select an Option                                                        | v        |
|                                                                  | Does your company plan to use intermediaries, agents, consultants or other third parties i                                                                               | n connection with the services contemplated under the proposed agreement with Palo Alto Netwo         | orks?*Select                                                            | v        |
|                                                                  | Has the Company, an owner, officer, or key employee, been convicted of crime involving fr<br>transacting business with a Government Entity within the last 5 years?*     | aud or corruption or been suspended or debarred from tendering for a government contract or           | Select                                                                  | v        |
|                                                                  |                                                                                                    | Next                                                                                                  |                                                                         |          |

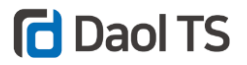

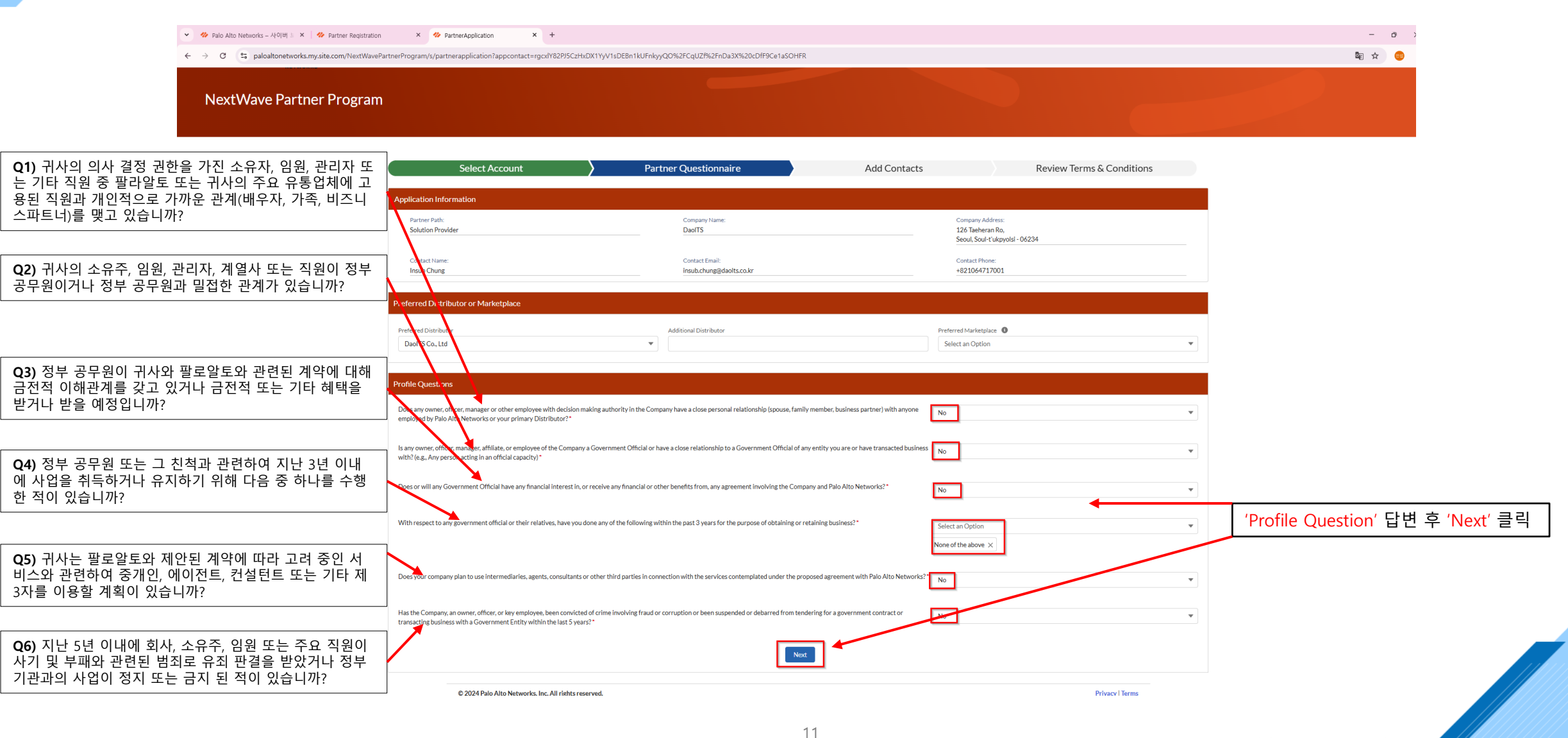

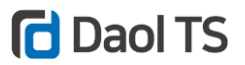

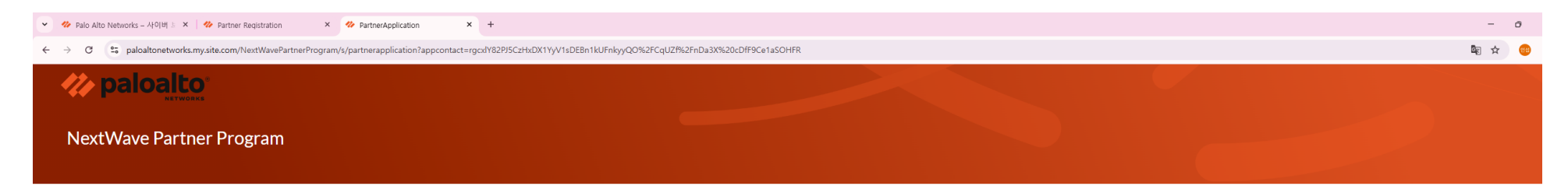

| Select                             | Account   | Partner Questionnaire                      | Add Co        | ntacts                                                        | Review Terms & Conditions     |          |
|------------------------------------|-----------|--------------------------------------------|---------------|---------------------------------------------------------------|-------------------------------|----------|
| Application Information            |           |                                            |               |                                                               |                               |          |
| Partner Path:<br>Solution Provider |           | Company Name:<br>DaolTS                    |               | Company Address:<br>126 Taeheran Ro,<br>Seoul, Soul-t'ukpyols | si - 06234                    |          |
| Contact Name:<br>Insub Chung       |           | Contact Email:<br>insub.chung@daolts.co.kr |               | Contact Phone:<br>+821064717001                               |                               |          |
| Contacts                           |           |                                            |               |                                                               | 0                             |          |
| First Name                         | Last Name | Email                                      | Phone         | Partner Role                                                  | Add Contact                   |          |
| Insub                              | Chung     | insub.chung@daolts.c                       | +821064717001 | Primary     Marketing     Sales     Technical                 | â                             |          |
|                                    |           |                                            | Next          |                                                               |                               |          |
|                                    |           |                                            |               |                                                               |                               |          |
|                                    |           |                                            |               | 필요 시 'Add                                                     | <mark>Contact</mark> '하여 실무 딛 | 남<br>당 7 |

© 2024 Palo Alto Networks, Inc. All rights reserved.

Privacy | Terms

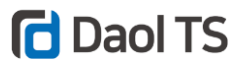

| ✓                        | × * PartnerApplication × + | X1YyV1sDEBn1kUFnkyyQO%2FCqUZf%2FnDa3X%20cDfF9Ce1aSt | DHFR         |                           | - o<br>Bi 🕁 🌍 |
|--------------------------|----------------------------|-----------------------------------------------------|--------------|---------------------------|---------------|
|                          |                            |                                                     |              |                           |               |
| NextWave Partner Program |                            |                                                     |              |                           |               |
|                          | Select Account             | Partner Questionnaire                               | Add Contacts | Review Terms & Conditions |               |

| Application Information                                                                                                    |                                                                            |                                                                                                    |  |  |  |  |
|----------------------------------------------------------------------------------------------------|----------------------------------------------------------------------------|----------------------------------------------------------------------------------------------------|--|--|--|--|
| Аррисация постация                                                                                                    |                                                                            |                                                                                                    |  |  |  |  |
| Partner Path:                                                                                                    | Company Name:                                                              | Company Address:                                                                                                    |  |  |  |  |
| Solution Provider                                                                                                    | DaoITS                                                                     | 126 Taeheran Ro,                                                                                                    |  |  |  |  |
|                                                                                                    |                                                                            | Seoul, Soul-t ukpyoisi - 06234                                                                                      |  |  |  |  |
| Contact Name:                                                                                                    | Contact Email:                                                             | Contact Phone:                                                                                                    |  |  |  |  |
| Insub Chung                                                                                                    | insub.chung@daolts.co.kr                                                   | +821064717001                                                                                                    |  |  |  |  |
|                                                                                                    |                                                                            |                                                                                                    |  |  |  |  |
| Terms and Conditions                                                                                                    |                                                                            |                                                                                                    |  |  |  |  |
| Please scroll to the very end to read and accept Terms and Conditions                                                                                                    |                                                                            |                                                                                                    |  |  |  |  |
| 6. Palo Alto Networks can issue tax invoices with respect to the Deal Referral;                                                                                                    |                                                                            | *                                                                                                    |  |  |  |  |
| 7. Solution Provider will not issue tax invoices with respect to the Deal Referral;                                                                                                    |                                                                            |                                                                                                    |  |  |  |  |
| 8. Solution Provider acknowledges that it is registered for GST (defined herein) when it enters into                                                                                                    | o the Agreement and that it will notify Palo Alto Networks if it ceases to | o be registered for GST; and                                                                                        |  |  |  |  |
| 9. Palo Alto Networks acknowledges that it is registered for GST when it enters into the Agreement and that it will notify Solution Provider if it ceases to be registered for GST. Words and expressions in this clause which have a defined meaning in GST Law have the same meaning as in the GST Law. CST Law CST Law Set fined as the A New Tax System (Goods and Services Tax) Act 1999.                                                                                                    |                                                                            |                                                                                                    |  |  |  |  |
| 6. If Palo Alto Networks pays any withholding taxes based on the payments made by Palo Alto Networks to the Solution Provider hereunder, Palo Alto Networks may furnish Solution Provider with documentation of such tax payments, including receipts and other customary documentation.<br>Notice of taxing invoice issues shall be provided to Palo Alto Networks within fifteen (15) business days to channelopsapprovals@paloaltonetworks.com.                                                                                                    |                                                                            |                                                                                                    |  |  |  |  |
| 7. The Parties agree to cooperate in good faith to provide one another with such documents, information and certifications as are reasonably necessary to minimize and/or recover any withholding tax obligations and (ii) work in a cooperative manner to support reasonable sales/use taxing authority inquiries resulting from this agreement.                                                                                                    |                                                                            |                                                                                                    |  |  |  |  |
| 8. If an order is canceled or rescheduled, and a Deal Referral Payment has already been made to the Solution Provider, Palo Alto Networks reserves the right to seek a refund of any rebate paid or offset against future payments.                                                                                                    |                                                                            |                                                                                                    |  |  |  |  |
| 4. No Warranties; No Representations. Neither Party expects its relationship with the other Party to yield any minimum amount of profits, fees, or payments by virtue hereof, and each party waives the right to any compensation for loss of prospective profits, expenditures, or commitments of whatever kind in connection with this Agreement or related to Palo Alto Networks' or the Solution Provider's business or goodwill, respectively, due to any termination of the Agreement. Participation in the Deal Referral does not guarantee or entitle Solution Provider to any referral fees. |                                                                            |                                                                                                    |  |  |  |  |
| 5. Effect of Termination. Upon termination or expiration of the Agreement, any referral fee payme<br>Agreement.                                                                                                    | ents earned by Solution Provider prior to termination shall be paid in acc | cordance with Sections 2, 3, and 4, above unless Solution Provider has committed an uncured material breach of this |  |  |  |  |
| NextWave-Solution Provider Agreement: March 2024                                                                                                    |                                                                            |                                                                                                    |  |  |  |  |
| · I agree with the showe terms and conditions                                                                                                    |                                                                            |                                                                                                    |  |  |  |  |
|                                                                                                    |                                                                            | 약관 동의 후 'Submit'                                                                                                    |  |  |  |  |
| I acknowledge that I have the authority to submit this application.                                                                                                    |                                                                            |                                                                                                    |  |  |  |  |
|                                                                                                    | Submit                                                                     |                                                                                                    |  |  |  |  |
|                                                                                                    |                                                                            |                                                                                                    |  |  |  |  |

© 2024 Palo Alto Networks, Inc. All rights reserved.

Privacy | Terms

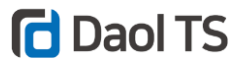

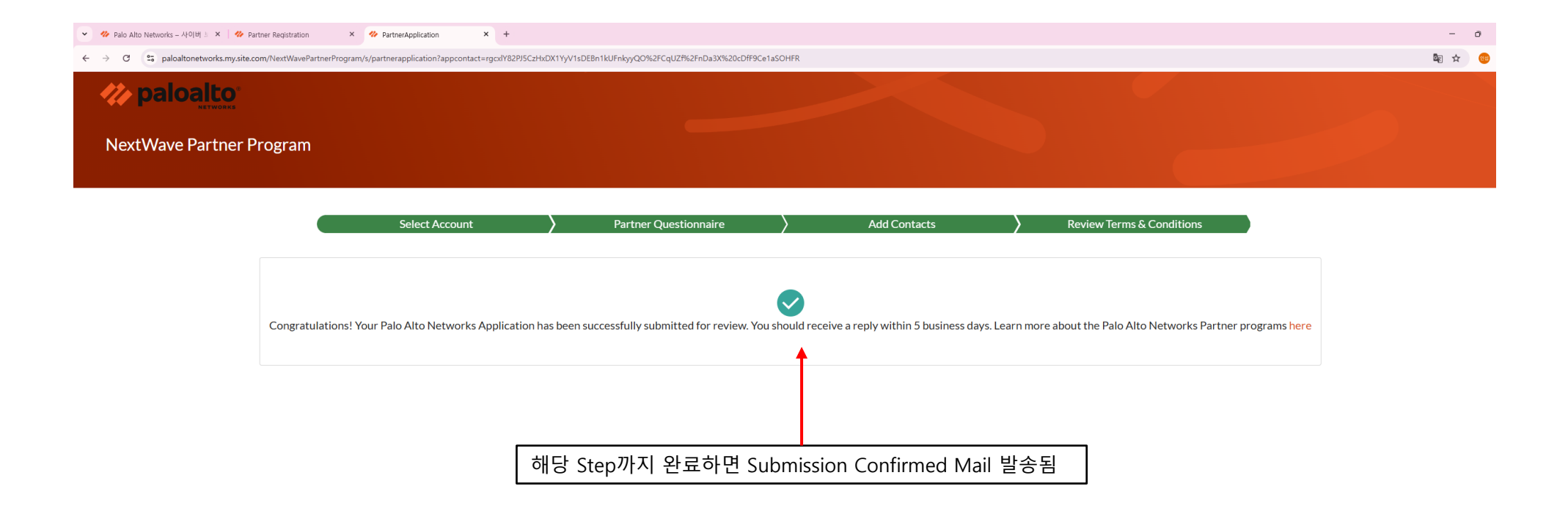

14

@ 2024 Dala Alta Natworke Inc. All rights recorned

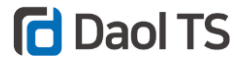

Your Palo Alto Networks Application has been submitted

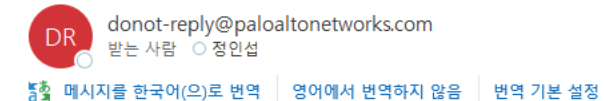

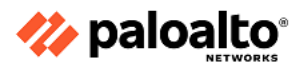

Submission Confirmed Email 받은 후 5일 내로 Notified 예정

Greetings from Palo Alto Networks!

Your new application has been submitted, it will be reviewed and you should be notified once any action is taken. This process can take up to 5 business days. Thank you for your patience.

New Partner Application Details:

Partner Name: DaoITS NPA #: NPA-112761 Partner Path: Solution Provider Preferred Distributor Name: DaoITS Co., Ltd Marketplace:

Best Regards, Palo Alto Networks NextWave Team

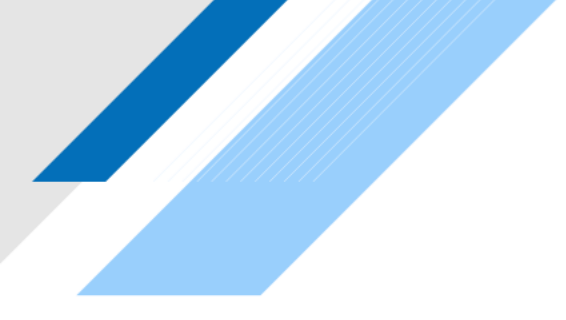

## **Daol TS**

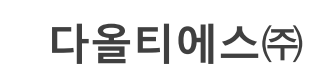

▶ 070-4322-2436
 ■ 서울시 강남구 테헤란로 126, 대공빌딩 14층 1호 06234
 ■ www.daolts.co.kr

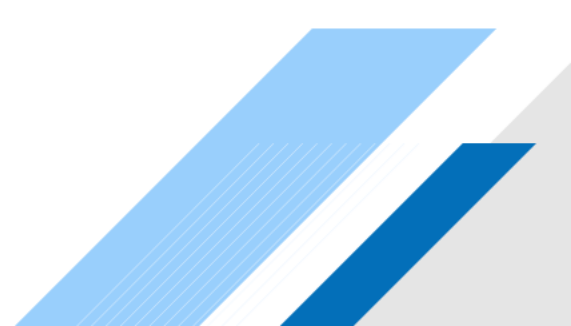